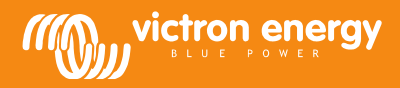

## Installation

#### **Communication cable**

Connect the MPPT Control to the BlueSolar MPPT Charge Controller with a VE.Direct cable. Note that this cable is not included and needs to be purchased separately.

#### Power cable with inline fuse

Wiring the supplied power cable is only necessary when the used MPPT is an MPPT 75/50, 100/50 or 150/35, and its part number starts with SCC01. These earlier versions shut down at night. In this case, use the fused power cable to power the MPPT Control straight from the battery. This way, the MPPT Control stays powered while the MPPT is off, and the last received status, history and settings of the MPPT can be viewed when the sun is down.

Wiring this power cable is not necessary for all other models, neither for the SCC02 or later versions of the three mentioned models.

#### Wall mount enclosure

Optional wall mount enclosures are available to easily mount the MPPT control on a wall, instead of flush mounted through a panel. See our website for more information: <u>http://www.victronenergy.com/accessories</u>.

## **Specifications**

| MPPT Control                 |                                                                    |  |  |  |
|------------------------------|--------------------------------------------------------------------|--|--|--|
| Supply voltage range         | 6,5 - 95 VDC (Battery powered)<br>5V (VE.Direct powered)           |  |  |  |
| Current draw, back light off | < 4 mA                                                             |  |  |  |
| Operating temperature range  | -20 - +50°C (0 - 120°F)                                            |  |  |  |
| Supported MPPTs              |                                                                    |  |  |  |
| Models                       | All models with VE.Direct port, except the<br>BlueSolar MPPT 70/15 |  |  |  |
| Software version             | All software versions >= 1.12                                      |  |  |  |
| INSTALLATION & DIMENSIONS    |                                                                    |  |  |  |
| Installation                 | Flush mount                                                        |  |  |  |
| Front                        | 63 mm diameter                                                     |  |  |  |
| Front bezel                  | 69 x 69 mm (2.7 x 2.7 inch)                                        |  |  |  |
| Body diameter                | 52mm (2.0 inch)                                                    |  |  |  |
| Body depth                   | 31mm (1.2 inch)                                                    |  |  |  |
| ACCESSORIES                  |                                                                    |  |  |  |
| Cables (included)            | cable with fuse for battery powered<br>operation                   |  |  |  |

# **Buttons and display**

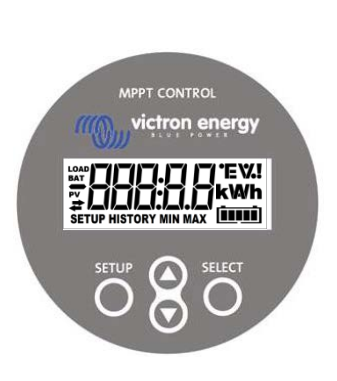

| SETUP    | Cancel / back        |                                                                                                    |  |
|----------|----------------------|----------------------------------------------------------------------------------------------------|--|
| SELECT   | Select / confirm     |                                                                                                    |  |
| 00       | Change item or value |                                                                                                    |  |
| <b>t</b> | On                   | There is a connection with the MPPT.                                                                    |  |
|          | Blinking             | There was a connection with the MPPT but the connection is lost.<br>The last know values will be shown. |  |
|          | Off                  | There has not been a connection with a MPPT.                                                            |  |
|          |                      |                                                                                                    |  |
|          |                      |                                                                                                    |  |

 A
 B
 C
 D
 E
 F
 G
 H
 I
 J
 K
 L
 M
 N
 O
 P
 Q
 R

 A
 B
 C
 D
 E
 F
 G
 H
 I
 J
 H
 L
 M
 N
 O
 P
 Q
 R

 A
 B
 C
 D
 E
 F
 G
 H
 I
 J
 H
 L
 II
 II
 P
 Q
 R

 S
 T
 U
 V
 W
 X
 Y
 Z
 O
 1
 2
 3
 4
 5
 6
 7
 8
 9

 S
 E
 U
 U
 Y
 H
 Y
 Z
 0
 1
 Z
 3
 4
 5
 6
 7
 8
 9

 S
 E
 U
 U
 Y
 H
 Y
 Z
 0
 1
 Z
 3
 4
 5
 6
 7
 8
 9

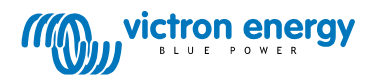

# Navigation

#### Status

The MPPT Control starts in the status menu. This shows the current status of the MPPT.

By pressing the up and down button, one can switch between the following values:

| ≆88888 w             | PANEL POWER       |                                                                         |
|----------------------|-------------------|-------------------------------------------------------------------------|
|                      | PANEL VOLTAGE     |                                                                         |
|                      | YIELD TODAY       |                                                                         |
| ≠000000 !<br>≠000000 | CHARGER ERROR     | This is only visible when there is an actual error                      |
|                      | CHARGER STATE     | Possible value:<br>OFF, FAULT, BULK, ABSORPTION, FLOAT                  |
|                      | BATTERY CURRENT   |                                                                         |
|                      | BATTERY VOLTAGE   |                                                                         |
|                      | LOAD OUTPUT STATE | Possible values:<br>ON, OFF<br>Only visible on MPPTs with a load output |
|                      | LOAD CURRENT      | Only visible on MPPTs with a load output                                |

## History

By pressing SELECT in the status menu, the history menu is entered. Here, the history stored in the MPPT can be viewed. This contains both overall history as well as a day to day history. For MPPTs with software version up to 1.15, only a few history topics are available and the day to day history contains 2 days: the current day and the previous day. For MPPTs with software version 1.16 and onwards, this is a 30 day history.

When viewing values, one can select a different day by pressing the up and down button. The MPPT Control will first show the value for a short time, then the currently selected day, and then the value again. When viewing an overall history value, pressing the up or down button will cause the MPPT Control to show "TOTAL".

Pressing SETUP causes the MPPT Control to go back to the status menu topics when viewing topics or go back to the topics menu when viewing values.

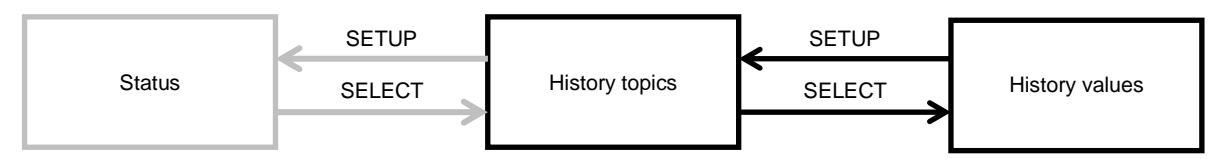

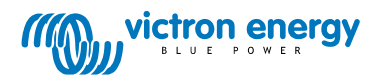

The topics are listed in the table below. Only topics marked with a \* are visible in case of 2 day history.

| Overall topics       |                     |                                                                                                    |  |
|----------------------|---------------------|----------------------------------------------------------------------------------------------------|--|
|                      | TOTAL YIELD*        | The cumulative yield since the last history reset                                                                                                    |  |
|                      | MAX PANEL VOLTAGE   | The maximum panel voltage since the last history reset                                                                                                    |  |
|                      | MAX BATTERY VOLTAGE | The maximum battery voltage since the last history reset                                                                                                    |  |
| HISTORY MIN          | MIN BATTERY VOLTAGE | The minimum battery voltage since the last history reset.<br>(Only available for MPPT software version >= 1.17)                                                                                                    |  |
|                      | LAST ERRORS         | The last 4 errors since the last history reset.<br>The number of blocks in the lower right of the screens determines<br>which error is currently shown with 1 block being the latest and 4<br>blocks being the oldest. |  |
|                      | D                   | aily topics                                                                                                    |  |
|                      | YIELD*              | The daily yield                                                                                                    |  |
|                      | MAX POWER*          | The maximum power per day                                                                                                    |  |
|                      | MAX PANEL VOLTAGE   | The maximum panel voltage per day                                                                                                    |  |
|                      | MAX BATTERY CURRENT | The maximum battery current per day                                                                                                    |  |
|                      | MAX BATTERY VOLTAGE | The maximum battery voltage per day                                                                                                    |  |
| HISTORY MIN          | MIN BATTERY VOLTAGE | The minimum battery voltage per day                                                                                                    |  |
| HISTORY h            | BULK TIME           | The time spent in bulk per day                                                                                                    |  |
| hat <b>HISTORY</b> h | ABSORPTION TIME     | The time spent in absorption per day                                                                                                    |  |
|                      |                     | The time spent in float per day                                                                                                    |  |
| ≠ HISTORY            | LAST ERROR          | The last 4 errors per day<br>The number of blocks in the lower right of the screens determines<br>which error is currently shown.                                                                                      |  |

#### Settings

By pressing SETUP for 2 seconds in the status menu, the settings menu is entered. Here, the settings of the MPPT and MPPT Control can be viewed and changed. First the topic is shown and when SELECT is pressed, the corresponding value is shown. When SELECT TO EDIT is OFF, the value is shown before it can be changed by pressing SELECT again. When SELECT TO EDIT is ON, the current value is shown and a new value can immediately be selected. When LOCK SETUP is ON, settings can only be changed after setting LOCK SETUP to off.

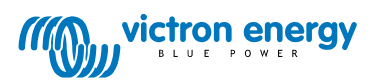

When editing a value, one can change its value by pressing the up and down buttons. When changing numeric values, pressing SELECT will go to the next digit, until the last digit. In this case, pressing SELECT will save the setting. When editing non numeric values, pressing SELECT will save the setting.

Pressing SETUP causes the MPPT Control to go back to the status menu topics when viewing topics or go back to the topics menu when viewing values.

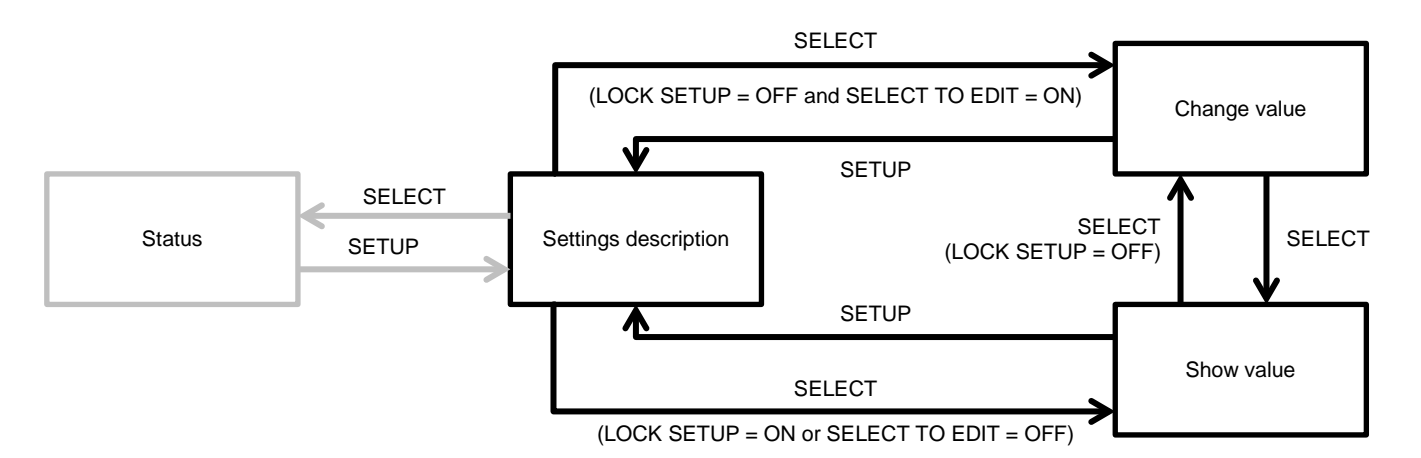

The settings are listed in the table below. See the manual of the MPPT for the exact meaning of the settings.

| 01 | LOCK SETUP            | When this is ON, other settings cannot be changed. When trying to change a setting (except LOCK SETUP), the MPPT Control will show "LOCK" and show the value of that setting.                                                                                                    |
|----|-----------------------|----------------------------------------------------------------------------------------------------|
| 02 | BATTERY VOLTAGE       | The battery voltage that the MPPT is working with. When the setting is AUTO, it will show the A character in front of the voltage.                                                                                                    |
| 03 | BATTERY TYPE          | The battery type that the MPPT is working with. This can be set to FIXED or USER.<br>When set to fixed, the rotary switch on the MPPT determines the actual battery type.<br>When set to USER, all other charging related settings can be edited.<br>It will be automatically set to USER when editing a charger related setting. |
| 04 | MAXIMUM CURRENT       | The maximum charging current                                                                                                    |
| 05 | BULK TIME LIMIT       | The maximum time continuously spent in bulk                                                                                                    |
| 06 | ABSORPTION TIME LIMIT | The maximum time continuously spent in absorption                                                                                                    |
| 07 | ABSORPTION VOLTAGE    | Battery voltage at which the MPPT switches to the absorption phase                                                                                                    |
| 08 | FLOAT VOLTAGE         | Battery voltage at which the MPPT switches to the float phase                                                                                                    |
| 09 | TEMP COMPENSATION     |                                                                                                    |
| 10 | LOAD OUTPUT           | Load output operating mode.<br>Possible values:<br>OFF, AUTO (= BatteryLife), ALT1, ALT2, ON, USER1, USER2                                                                                                    |
| 11 | LOAD SWITCH HIGH      | The high voltage level in case LOAD OUTPUT is set to USER1 or USER2                                                                                                    |
| 12 | LOAD SWITCH LOW       | The low voltage level in case LOAD OUTPUT is set to USER1 or USER2                                                                                                    |
| 13 | CLEAR HISTORY         | Clears the history of the MPPT                                                                                                    |
| 14 | FACTORY DEFAULTS      | Resets the MPPT back to factory defaults                                                                                                    |
| 15 | BACKLIGHT INTENSITY   | Sets the backlight intensity of the MPPT Control                                                                                                    |
| 16 | BACKLIGHT ALWAYS ON   | Determines whether the backlight of the MPPT Control is always on                                                                                                    |
| 17 | SCROLL SPEED          | Determines the scroll speed of the MPPT Control                                                                                                    |
| 18 | SELECT TO EDIT        | When set to OFF, the MPPT Control first shows the value of a setting and SELECT has to be pressed to be able to edit the value                                                                                                    |
| 19 | AUTO LOCK             | When set to ON, LOCK SETUP will be automatically set to ON, 2 minutes after changing a setting.                                                                                                    |
| 20 | SOFTWARE VERSION      | The software version of the MPPT Control                                                                                                    |
| 21 | SERIAL NR             | The serial number of the MPPT Control                                                                                                    |
| 21 | MPPT SOFTWARE VERSION | The software version of the MPPT                                                                                                    |
|    |                       | The environment of the MODT                                                                                                    |

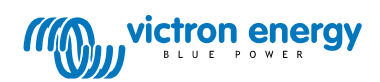